## 第一章 概述

贵州大学网络教学平台主要由三个部分组成:网络教学平台、资源中心和精品课建设网。 网络教学平台是提供给教师和学生进行网络教学的主要应用环境;资源中心提供了大量的教 学资源供学生和教师参考;精品课建设网则是本校精品课程的申报和展示平台。三个系统均 可通过:<u>http://eol.gzu.edu.cn/</u>进行访问,其中网络教学平台和资源中心需要通过电子身份卡 上的账号进行登录后才能使用。

## 第二章 资源中心的使用

资源中心现在提供以下教学资源:清华精品课程 37 门、MIT 课程 1084 门、国家精品 课程 1153 门。其中清华精品课程是清华大学 2003 年以来的国家精品课程,可在本地访问; MIT 课程是美国 MIT 英文课程资源,可在本地访问;国家精品课程是 2003 年到 2005 年国 家级精品课程,可通过网络访问。

### 使用流程:

1. 在浏览器中打开 http://eol.gzu.edu.cn/, 如图 2-1。

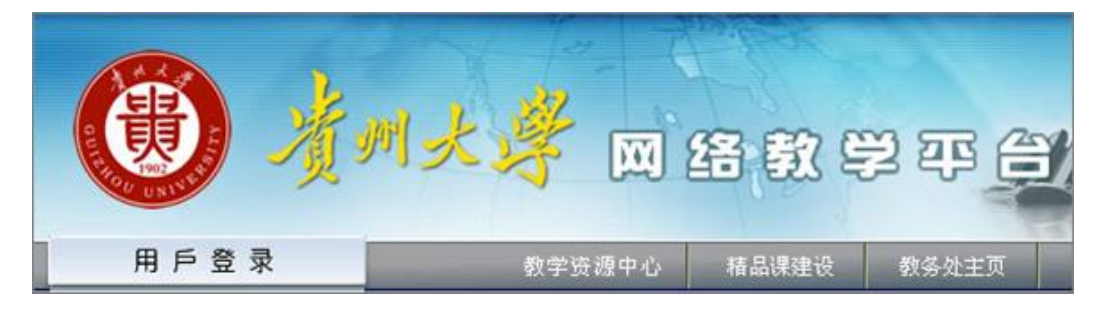

图 2-1

2. 点击"教学资源中心"进入资源网,在资源网右下角用电子身份卡上的用户名和密码进行登录,如图 2-2。

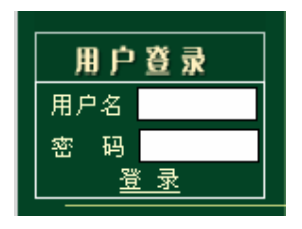

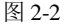

 浏览各类课程资源:进入资源中心以后界面大体分为三个部分:左边是国家标准的 学科分类,如果你需要按学科分类浏览课程资源,在左边展开学科分类即可;右边分为两部 分:上面是资源类型,目前有清华精品课程、MIT课程和国家精品课程,图 2-3 为资源列表。

| 325894                                                      |                      | 资源                   | 类型                                    |                   |                  | 2000 110 0 000  |             |
|-------------------------------------------------------------|----------------------|----------------------|---------------------------------------|-------------------|------------------|-----------------|-------------|
| <ul> <li>● 哲子子科</li> <li>● 経済学学科</li> <li>● 法子子科</li> </ul> | Ø####<br>→→→         | 清华视程 清华荣<br>提升 案讯 文献 | 11 arr#<br>家见问题                       | 1程 文本 回<br>新苔 波源F | 자/회야 참<br>중조의 죄: | 煤 说颜 :<br>2坊品课提 | 1 画 试<br>注符 |
| <ul> <li>動育学学科</li> <li>型文学学科</li> </ul>                    | Q ####: ##           | 15.H: F 48.8         | [ ≠9                                  | si [] 本述          | 日本著              | 位于              |             |
| ② 历史学学科                                                     | 行题                   |                      | 压油                                    | 工業の記述             | THE              | 制的              | 18.5        |
|                                                             | <u>福品景:计量经济学</u>     | 4                    | i i i i i i i i i i i i i i i i i i i | Dét               | 2                | 13              | 1           |
| 2771                                                        | 信息课:马克君主义政治证法学具是     |                      | : 0                                   | J/ L              | 0                | ß               | 1           |
|                                                             | 增晶课: 馈送              |                      | 1 1                                   | J/U               | 2                | 69              | 1           |
| <u> </u>                                                    | <u>福品课:马克尼主义哲学原理</u> |                      | 1 1                                   | 2/0               | 2                | 0               | 1           |
| - B 27 74                                                   | <u>福品是:出来道语使客</u>    | 次                    | 1 IX                                  | 0,0               | 쓨                | 14              | 1           |
| M40A                                                        | 指品课:大学体育             | 四                    | 1 1                                   | J/ 0              | 0                | 6               | 1           |
| - \ \ -                                                     | 墙晶课:大宁贫语综合课程         | 源                    | e e                                   | Jit               | 0                | 69              | 1           |
| 1                                                           | 按品课:新闻采访气性           | 石山                   | n in                                  | 0/0               | 0                | 0               | 1           |
| and a second                                                | <b>浦品連 南沢艺木</b>      | 4 3                  | 1                                     | 7/0               |                  | @               | 1           |
| 学科分类                                                        | 福品县:文物福品与文化中国        | 衣                    | in in                                 | 0,0               | 12               | 11              | 9           |
| and a second second                                         | <b>油品课: 6等代数</b>     |                      | A IN                                  | 2/1               | 0                | Ø               | 1           |
|                                                             | <b>福昌温:代職局几何</b>     |                      | 1 13                                  | J/U               |                  | 0               | 1           |
|                                                             | 海島連 紫穀分              |                      | i i i i                               | 1/1               |                  | 0               | 1           |
|                                                             | 福品景:大字校型             |                      | IN IN                                 | 2/1               | 0                | 1.1             | 1           |
|                                                             | 信品课:基础终望实验           |                      | 1 14                                  | 3,0               | 0                | 0               | 9           |

图 2-3

左边的学科分类和右上的资源类型是并列的筛选条件,也就是说,如果你选择了法学学科,再点击国家精品课程,那么只有国家精品课程中属于法学的课程被列表出来,要列出所有国家精品课程需要点击"教学资源中心"。

清华课程和 MIT 课程属于系统中本地服务器资源,列表找到课程后可以直接点击访问 该课程的资源;国家精品课程是网络资源,点击"课程名称"后,首先连接到国家精品课程 网有关该课程的总体介绍。

| 推荐单位:     | 湖南省                  |
|-----------|----------------------|
| 所属学校:     | 湘潭大学 非部属)            |
| 课程编号:     | 52903                |
| 课程名称:     | 材料的宏微观力学性能           |
| 课程层次:     | 本科专业分类体系             |
| 课程类型:     | 专业(技术)基础课 -理论课(含实践课) |
| 所属一级学科名称: | 工学                   |
| 所属二级学科名称: | 材料类                  |
| 课程负责人:    | 周益春                  |
| 申报日期:     | 2005-8-1             |
| 课程网络资源:   | 课程网络资源               |
|           |                      |

图 2-4

图 2-4 显示了该课程的基本情况,其中包含了该课程的网络资源链接,再点击"课程网络资源"就可以转到相关课程的网站。

资源中心基本功能区包括:快速查询、高级查询、资源上传、资源审核、统计信息、相关链接以及在线帮助等。依据不同的访问 ip、用户角色或对用户的不同设置,用户在应用上述功能时所拥有的权限不同。

2

注: 教师拥有的基本功能: 快速查询、高级查询、资源上传、统计信息、相关链接以及 在线帮助等。

**快速查询** 是资源中心系统提供的一种快速查询资源的方式。用户点选"功能区"中的"快速查询"菜单项,即可进入该页面,在标题、关键词以及作者查询项中选择一项,并输入查询关键词,就可以快速、方便地查找到所需资源,如图 2-5 所示。

| <i>资源类型</i> _<br>→ → → → |    | 课程 清华<br>动画 试题<br>国家椿品号 | ⊎课程<br>! 试卷<br>! <b>祝</b> | 清华索<br>课件<br>全部 | 材 MIT课稿<br>案例 文献 | 2 文本 图形/<br>常见问题解答 | 图像 音频 视 **<br>; 资源目录索<br> |
|--------------------------|----|-------------------------|---------------------------|-----------------|------------------|--------------------|---------------------------|
| Q 关键词: [                 |    | 查询范围                    | : 🔽                       | 标题              | □ 关键词            | 「描述 「              | 作者检索                      |
|                          | 标题 |                         |                           |                 | 属性               | 下载/浏览              | 下载 详价                     |

图 2-5

**高级查询**为用户提供了一种精确定位资源的组合查询方式。用户点击功能区的"高级查询"菜单项,即可进入该页面,如图 2-6 所示。

用户可以采用标题、关键词及作者检索项来查找资源。在高级查询中,用户可以用几个 检索词进行组合查询,即通过与、或、非三种逻辑关系将检索词组合起来查询。

用户可以通过选择资源类型和适用对象来缩小查询范围。

|           |             | Ind star | <u> </u> |        |         |
|-----------|-------------|----------|----------|--------|---------|
| 请您输<br>(: | 1.          |          | 标题 ▼     | 与▼     |         |
|           | 2.          |          | 标题 ▼     | 与一     |         |
|           | 3.          |          | 标题 ▼     | 与一     |         |
|           | 4.          |          | 标题 ▼     |        |         |
| 学科:       | 一级: 全部      | •        |          |        |         |
| : 请选择资源   | <b>康类型:</b> |          |          |        |         |
|           | ☑ 文本        | ▶ 图形/图   | 「家」      | 音频     | ☑ 視频    |
|           | ▶ 动画        | ☑ 试题     | <b>N</b> | 试卷     | ☑ 课件    |
| □ 全选择     | ☑ 案例        | ☑ 文献     | 2        | 常见问题解答 | ☑ 资源目录索 |
|           | ▶ 网络课程      | ▶ 清华课    | 되        | 清华索材   | ☑ MIT课程 |
|           | ☑ 国家精品课     | 睈        |          |        |         |
|           |             |          |          |        |         |
| ≱ 请选择适月   | 月对象:        |          |          |        |         |

### 图 2-6

例如,组合查询"马克思政治经济学"的资源,如图 2-6 所示,其操作步骤如下:

(1)在"检索词"文本输入框中的第"1"栏中输入相应的查询关键词,如"马克思",选择 查询项目是"标题",再选择"或"条件;

3

(2)在"检索词"文本输入框中的第"2"栏中输入相应的查询关键词,如"政治",选择查 询项目是"标题","1"和"2"两步表示查找标题中同时含有"马克思"或"政治"的资源;

(3)"学科"默认选择为全部,不进行学科类型的限制;

(4)"资源类型"默认选择为全部,不进行资源类型的限制;

(5)"适用对象"默认选择为全部,不进行适用对象类型的限制。

## 第三章 网络教学平台的登陆和开课申请

在浏览器中打开 <u>http://eol.gzu.edu.cn/</u>,然后用电子身份卡上的用户名和密码登录 系统,如图 3-1 所示。登录后可以在系统中修改自己的密码。

注意:资源中心使用的用户名和密码与网络教学平台是统一的。

| 用戶    | 5 登 录 |
|-------|-------|
| 用户名:[ |       |
| 密码:[  |       |
| 登录    | 找回密码  |

图 3-1

第一次登录系统时,可能在教师首页中"开设课程"栏目没有相应的课程,这时可以通 过"教师首页"当中的"申请开课"来建立课程,如图 3-2,提交后经系统管理员审核才能 建立课程,因此其间需要等待一段时间。

| <ul> <li>网络应用基础 ▼</li> <li>④ 通知公告</li> <li>⑤ 教学信息</li> </ul> |
|--------------------------------------------------------------|
| <ul><li>通知公告</li><li>通教学信息</li></ul>                         |
| 教学信息                                                         |
|                                                              |
| 🂪 课程列表                                                       |
| 💪 日程安排                                                       |
| ြ 教学邮箱                                                       |
| 教学博客                                                         |
| ြ 教师信息                                                       |
| ြ 申请开课                                                       |
| 💪 修改密码                                                       |
| ြ 应用咨询                                                       |

图 3-2

注意:任何时候都可以通过应用咨询得到在线帮助。

# 第四章 选课学生的管理

教师在网络教学系统中开设课程后,可通过两种方式添加学生到你的课程中接受教学,即批量添加和学生的个人申请。

批量添加是教务处排课时添加学生的主要途径,只需提供学生的学号 Excel 表就可以把 学生批量添加到系统中。

点击"课程教学"中的"选课学生管理",即出现图 4-1,在"浏览"中选择包含学号数据的 Excel 文件就可以批量添加学生数据了。

| 请                            | 输入学生姓                                      | 名/用户名: | [    |          | 模糊▼             | 分组: ==:           | 全部== 🗾 📑                   | 在 词                                 |
|------------------------------|--------------------------------------------|--------|------|----------|-----------------|-------------------|----------------------------|-------------------------------------|
| 达 🗖                          | <u>学生姓名</u>                                | 学生用户名  | が基連ん | 、课程次数    | 课程笔记次数提         | 交作业次数             | 课程学习记录                     | <b>収限设</b> ]                        |
| Г                            | test                                       | stu007 | 未分组  | 1        | 0               | 1                 | ۲                          | 8                                   |
| 41条记录                        | :[首页][                                     | 尾页] 跳  | 至第11 | <u>م</u> | 将遗中与            | 生分配到              | 请选择                        | 分组                                  |
| +1 条记录                       | : 【首页】 [.<br>10万寸一                         | 尾页] 跳  | 至第11 | ۵        | 杨选中与            | 「生分配到             | 请选择<br>删除选                 | 分组<br>中学生                           |
| +1余记录<br>·<br>选择导<br>列Excel3 | : [首页] [<br>加方式一<br>入文件<br>文件              | 尾页] 跳  | 至第12 | 页<br>浏览  | 将遗中与            | F生分配到<br>制为 10.0( | 请选择<br>  删除选<br> )II [ 确 定 | 分组 <u>-</u><br>中学生<br><u> 全下载</u> 样 |
| +1余记录<br>选择导<br>列Excel3      | :[首页][<br>加方式一<br>入文件<br><u>文件</u><br>加方式二 | 尾页] 跳  | 至第12 | 页<br>浏览  | 将选中9<br>上传文件大小限 | F生分配到<br>制为 10.0( | 请选择<br>  删除选               | 分组 <u>-</u><br>中学生<br><b>全下载相</b>   |

图 4-1

如果您的课程是公开课,并允许学生在网上选修,可通过"课程教学"中的"选课申请管理"由教师审批是否同意该学生选修,如图 4-2 所示。

| 2 选课申请管理     |       |    |    |  |  |  |
|--------------|-------|----|----|--|--|--|
| 申请人用户名       | 申请人姓名 | 审批 | 取消 |  |  |  |
| 200530522110 | 王剑    |    | 6  |  |  |  |
| 200530291034 | 陈雄    |    |    |  |  |  |
| 200530281116 | 黄世荣   |    |    |  |  |  |
| 200530271040 | 陈雅璋   |    | 5  |  |  |  |
| 200530291327 | 文志衆   |    | 6  |  |  |  |
| 200530521406 | 刘子奇   |    | 6  |  |  |  |

图 4-2

# 第五章 课程内容的编写

教师通过网络教学平台进行教学时,若要使用系统中提供的相关功能将教学内容编写后 放至网上,或者上传已有文件作为教学内容,使得学生进入系统后可以查看这些资源,操作 方法如下:

1. 在"教师首页"中点击相应的课程名称进入"课程教学",如图 5-1 所示。

| (C) 未读通知公告                            |                |
|---------------------------------------|----------------|
| 您有1条未读通知公告                            | 贵州大学教学平台进入调试阶段 |
| 一 开设课程                                |                |
| 您正在教授1门课程                             | 网络应用基础         |
| ~ ~ ~ ~ ~ ~ ~ ~ ~ ~ ~ ~ ~ ~ ~ ~ ~ ~ ~ | 5-1            |

2. 课程介绍、教学大纲、教学日历、教师信息的编辑和修改方法是一样的,先点击要 编辑的栏目,出现子栏目"编辑课程介绍"之后,点击"编辑课程介绍",这时右边就会出现可 修改和编辑的相关内容。图 5-2 为点击"课程介绍"后出现的内容,注意此时右边的部分是不 能编辑修改的。

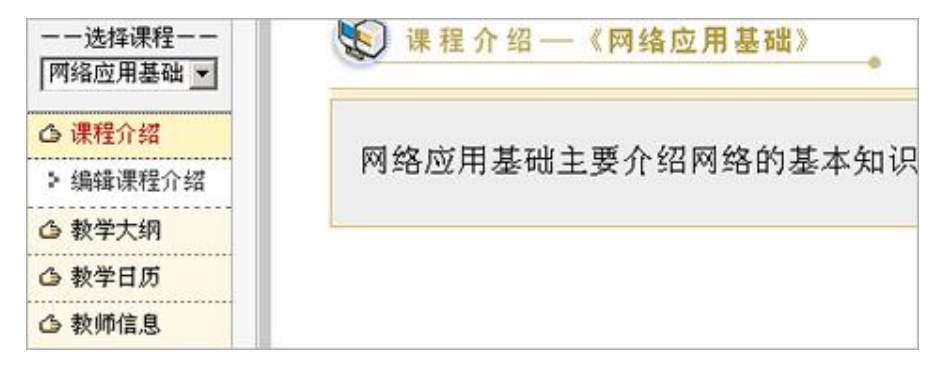

图 5-2

| 2018 474 KHC 11± /  |     |   |    |    |    |   |         |   |   | T   | 提; | 0   | 取    | 首 |
|---------------------|-----|---|----|----|----|---|---------|---|---|-----|----|-----|------|---|
| 段落格式 💌              | 字体  | _ |    | •  | 字号 | • |         |   |   |     |    | ~ [ | ~~ 1 |   |
| B <i>I</i> <u>U</u> | 2 - | 臺 | ţΞ | ×2 | ײ  | f | 律       | 5 | 3 | ¥   | D  | 2   | 57   | 6 |
| A 🖄 🖽               |     | 0 | 13 |    | 8  | Ω | $\odot$ | 8 | ß | Ļ≣Ŧ | î  | Q.  | a    | ¢ |

图 5-3

图 5-3 为点击"编辑课程介绍"后右边区域出现的页面,这时的内容是可以编辑修改的。 编辑修改完成后,点击"提交"按钮保存编辑修改内容。教学大纲、教学日历、教师信息的编 辑修改与上述方法类似。

3.编辑讲义,首先要为其建立一个目录结构:在"课程教学"下的"教学讲义"栏目中点击"编辑教学讲义",第一次进入课程时是没有目录的,因此应根据讲义的需要建立目录,如图 5-4。

| 🔁 教学讲义 | 🗀 新建目录 刘 移动 💼 删除 🔍 查询 |
|--------|-----------------------|
|        | ■讲义列表                 |

图 5-4

点击"新建目录",建立自己的课程目录,如图 5-5。

| ■ 新 3 | <b>圭</b> 目录  |                |
|-------|--------------|----------------|
| 标题    | 第一章 网络概述     | (目录长度不超过20个汉字) |
| 描述    | 介绍网络的发展历程和基本 | ≈的网络概念。 ▲      |
|       |              |                |
|       |              | <u> </u>       |

#### 图 5-5

点击"确定"后就建立了第一章目录,以后与之相关的教学讲义都放入该目录,如图 5-6。

| 🗅 新建目录 | : 🔗 在线编辑          | 目上传文件 | ◎添加URL | 📾 引入课程资源    | 刹移动   | Î |
|--------|-------------------|-------|--------|-------------|-------|---|
| ■ 第一章  | 网络概述一一            | 讲义列表  |        | <u> </u>    | 上一级目  | 录 |
| □全选    |                   | 资源名称  |        |             | 操作    |   |
|        | ) <sub>test</sub> |       |        | <b>国 </b> 发 | 布 🔗 🕋 | € |

图 5-6

如果这一章分为很多节,可再建新目录,若章节很少,则不需要建立目录,可直接编写 课程讲义。

教学讲义的内容及编写方法可分为以下几种:

A. 在线编写的讲义内容,可通过点击"在线编辑"编写,如图 5-7 所示;

| ■添加文                                                | <sub>本资源</sub> 按确定以后保存                                                                                                    |
|-----------------------------------------------------|----------------------------------------------------------------------------------------------------|
| 标題                                                  | · 第一节 网络的基本概念                                                                                                    |
| <ul> <li>关键词</li> <li>内容分类</li> <li>内容编辑</li> </ul> | 文本 💽                                                                                                    |
| 段落格式<br>Β 1<br>& ②                                  | <ul> <li>字体</li> <li>字号</li> <li>□</li> <li>□</li></ul> |
| 这里                                                  | 输入讲义内容                                                                                                    |

图 5-7

B.用 PowerPoint 编写的课件,可通过点击"上传文件"提供给学生;

C. 教师推荐的网络资源,可通过点击"添加 URL"提供给学生;

D. 从资源中心引入的教学资源,需在课程教学的教学资源中先添加资源后才能引用。 完成后的第一章讲义如图 5-8 所示。

| ⊇ 新建目 | 录 🖉 在线编辑  | 目上传文件  | <b>◎添加URL</b> | 自引入课程资源 | ◎移动  | 會删除 |
|-------|-----------|--------|---------------|---------|------|-----|
| ■ 第一  | 章 网络概述    | 讲义列表   |               | Û       | 返回上一 | 级目录 |
| ■全选   |           | 資源名    | 称             |         | 操作   |     |
| Г     | test      |        |               | 個       | 发布 🖉 |     |
| Π     | □ 第一节 网络的 | 的基本概念  |               | 個       | 发布 🖉 | •   |
|       | 图 第一节 习题  | (点击下载) |               | 1       | 发布   |     |
| Γ     | 参考网络资源    |        |               | 1       | 发布 🖉 |     |

图 5-8

如果讲义还未准备发布给学生,可点击"发布"使其状态变为"未发布",这样学生就看不 到该讲义。

# 第六章 答疑讨论

鉴于很多学生课后未能及时向教师进行提问与交流,而又紧接着学习其它课程的情况, 系统提供了答疑讨论功能,以便学生能通过网络增进与教师的交流。

答疑讨论有四种方式,学生可以根据自己的需要选择相应的栏目。

1. 课程论坛

课程论坛是师生之间进行课后交流的一种主要方式,每门课程都有自己独立的课程论 坛。论坛按标准的管理方式运行,可以发表新的话题(帖子),也可就某个话题进行回复(参 与讨论),参与的人员可以是该课程的所有教师和学生,如图 6-1 所示。 注意: 学生如果没有学习该课程, 是不能进入和浏览该课程论坛的, 管理员(通常是主 讲教师)可以开放课程论坛的浏览和发表权限。

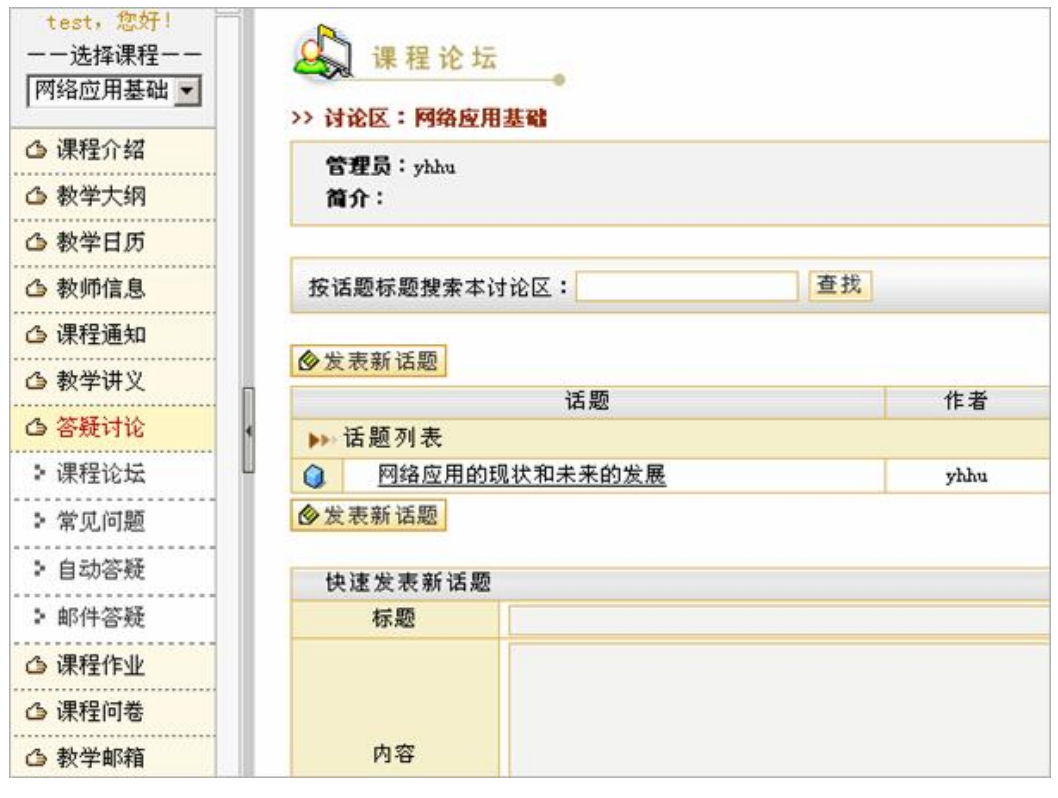

图 6-1

### 2. 常见问题

如果不希望问题被公开,可选择"常见问题"中的"个人答疑问题"向教师提问,如图 6-2。 教师可以把提问较多的问题归纳整理为常见问题发布在常见问题区,建议学生在提问之

前首先查阅常见问题列表,然后再确定是否向教师提问。

| 👔 常见问题        |      |       |
|---------------|------|-------|
| 常见问题列表 个人答疑问题 |      |       |
| 序号 我提交的问题     | 提交时间 | │状态 ️ |
|               |      | 向教师提问 |
|               |      |       |

图 6-2

3. 自动答疑

自动答疑会在常见问题中查找提出的问题,这种自动搜索功能支持部分自然语义,如图 6-3。

| 1 |    | É  | 司法     | 疑       | •      |       | 也可   | 以直  | [接   | 向教  | 师打  | 是问 |
|---|----|----|--------|---------|--------|-------|------|-----|------|-----|-----|----|
|   |    |    | 请您辅    | 俞入问题    |        |       |      | 检索  | 客案   |     | 向教师 | 提问 |
|   |    | 说  | 明      |         |        |       |      |     |      |     |     |    |
|   |    |    |        |         |        |       |      |     |      |     |     |    |
|   | 1. | 检  | 索答案    | : 系统将相  | 根据您提交的 | 〕问题在常 | 见问题  | 库中检 | È索关B | 镁的答 | 案。  |    |
|   |    |    | 支持     | ⊧: 系统支  | 持对自然语〉 | 义的检索, | 但是效  | 率可能 | 能不高  | •   |     |    |
|   |    |    | 推君     | ≱: 使用空≀ | 格分割句子, | 这样检索  | 会更全  | 面,修 | 列如"  | 怎么  | 使用  | 自动 |
|   | 答疑 | 泛  | ?"     |         |        |       |      |     |      |     |     |    |
|   | 2. | 向素 | 2. 师提问 | 可: 点击"  | 向教师提问' | '将直接排 | 巴问题摄 | 校给教 | 教师。  |     |     |    |

图 6-3

#### 4. 邮件答疑

网络教学平台为系统注册用户提供了收、发系统内部邮件的功能。以学生身份登录系统 后,点击页面上方导航栏中的"课程教学",进入课程教学空间。点击左侧栏目"教学邮箱", 进入教学邮箱页面,其使用方法与其它 Web 邮箱的使用方法基本相同。

注意: 撰写邮件时,在"收件人"一栏内填写收件人的用户名。

## 第七章 课程作业

教师可以通过网络教学系统布置作业给学生,学生通过网络完成作业。教师批阅后成绩 自动记入系统,系统提供统计功能对作业进行评估。因此学生应在教师规定时间内完成作业, 逾期将不能再提交作业。

### 基本流程:

1. 建立作业模板,如图 7-1。

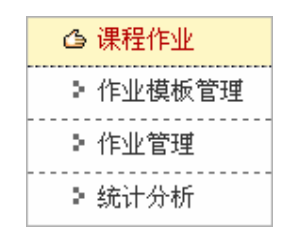

图 7-1

日常教学中,有些课程的作业内容基本固定,因此通过作业模板管理,可将与这门课程 相关的作业建立起来,通过"作业管理"布置给学生,可多次布置,也可下学期继续使用, 或经修改后接着使用。

点击"作业模板管理"后出现现有作业模板列表,如图 7-2。

10

| ☞ 课程  | 作业             |      |      |    |      |
|-------|----------------|------|------|----|------|
| >作业模糊 | 2管理            |      | _    |    |      |
|       | 标题             | 作者   | 使用次数 | 修改 | 布置作业 |
|       | かぶ オポンネト シャンシー | mbbu |      |    | 50   |

图 7-2

点击"添加"可增加新的模板,点击现有作业模板标题可修改现有模板,如图7-3。

| ₩ 提升              | ≠业<br>●    |          |    |    |   |          |                       |                       |   |   |   |        |          |    |    |              |
|-------------------|------------|----------|----|----|---|----------|-----------------------|-----------------------|---|---|---|--------|----------|----|----|--------------|
| 2 2 1951 JULTE SE | the tex    |          |    |    |   |          |                       |                       |   |   |   | 301000 | and Taxa |    | -  | and a second |
|                   |            |          |    |    |   |          |                       |                       |   |   |   | 完成     | 2 I      | 权消 | 預算 | 16           |
| 作业标题:             |            |          |    |    |   |          |                       |                       |   |   |   |        |          |    |    | _            |
| 作业内容:             | 段落格        | 式、       | 字体 | \$ |   |          | •                     | 字号                    | • |   |   |        |          |    |    |              |
|                   | B          | <u>u</u> | 2  | -  | 葦 | JΞ       | <b>x</b> <sub>2</sub> | <b>x</b> <sup>2</sup> | 律 | 鐔 | б | C      | x        | ø  |    | 17           |
|                   | <u>A</u> 3 | 2 🗐      |    | Ç  | ۳ | <u>.</u> |                       | 8                     | Ω | 0 | 8 | ß      | 1st      | î  | ą  | a            |
|                   |            |          |    |    |   |          |                       |                       |   |   |   |        |          |    |    |              |
|                   |            |          |    |    |   |          |                       |                       |   |   |   |        |          |    |    |              |
|                   | -          |          |    |    |   |          |                       |                       |   |   |   |        |          |    |    |              |

图 7-3

2. 布置作业

点击"作业管理",出现现有作业列表,如图 7-4。

| i<br>》<br>;<br>作业 | 果程作业●<br>2管理   |                 |           |    |    |     |     |    |
|-------------------|----------------|-----------------|-----------|----|----|-----|-----|----|
| 全选 🗖              | 标题             | 截止时间            | 状态        | 筹改 | 提交 | 未批阅 | 统计信 | 批阅 |
| Г                 | 网络的基本拓补结构      | 2006年12月19<br>日 | <u>发布</u> | Ø  | 1  | 0   | Ì   | ß  |
| 共1条记              | 录 [首页] [尾页] 跳至 | 第11页            |           | 添  | 加  | 删除  | 选中内 | 容  |

图 7-4

点击"添加",布置新的作业,如图7-5。

| ₩ 課程作业<br>>>添加作业任务 | <u>لا</u><br>چ                                                                                                    |
|--------------------|----------------------------------------------------------------------------------------------------|
| 选择作业:              | 网络的基本拓补结构 💌                                                                                                    |
| 作业任务标题:            | 网络的基本拓补结构                                                                                                    |
| 是否按分组<br>布置作业:     | <ul> <li>否(所有学生都可以提交此作业,所有该课程的教师都可以批阅学生提交的此次作业1)</li> <li>是(按组布置作业任务,只有组内学生可见布置的任务,教师只能按可管理组批阅组内学生的答案1)</li> </ul> |
| 允许多次提交答<br>案:      | C允许 G不允许                                                                                                    |
| 发布:                | C 立即发布 @ 稍后发布                                                                                                    |
| 清分分数:              |                                                                                                    |
| 截止时间:              |                                                                                                    |
|                    | 完成 取消                                                                                                    |

图 7-5

在选择作业列表中选择已有的作业模板,然后设定满分分数和截止时间,点击"完成"。 3. 作业批改

作业布置后需稍加等待,以便学生完成并提交,作业可由教师批阅,也可由助教批阅。 在作业管理右边的列表中点击"批阅",将出现已提交学生的列表,如图 7-6。

| >作业批  | ମ      |      |             |      |       |       |    |
|-------|--------|------|-------------|------|-------|-------|----|
| 作业任务: | 网络的基本  | 拓补结构 |             |      |       |       |    |
|       |        |      | 请选择过滤条作     | キ: 全 | 部 🔹 全 | 部 💽 👌 | 过滤 |
| it 🗖  | 用户名    | 真实姓名 | 提交时间        | 分数   | 批阅人   | 所属分组  | 批阅 |
| -     | stu007 | test | 2006年12月12日 | 6    | whhu  | 未分组   | 1  |

图 7-6

再点击"批阅",将出现该学生作业答案,您可以在答案中进行批阅(直接修改),然后 填写批语和分数,最后点击"提交"完成,如图 7-7。

| >>学生答案 |                                   |
|--------|-----------------------------------|
| 提交时间:  | 2006年12月12日 11:20:25              |
| 姓名:    | test                              |
| 用户名:   | stu007                            |
| 答案:    | adfadfasdf                        |
| >>批改、评 | 语和分数                              |
|        | 引用作业答案 提交                         |
| 批改:    | 段落格式 ▼ 字体 ▼ 字号 ▼                  |
|        | B Ⅰ 型 2 − 葶 듣 × × 律 律 い ⊂ 炎 D 匙 勁 |
|        |                                   |
|        | Test 直接对学生答案进行批改,最好用红字批阅          |

图 7-7

# 第八章 试题试卷库

试题试卷库是教师组织教学和测试的重要手段,网络教学系统把试题和试卷库组织管理 起来,便于教师使用(主要用于在线测试)。内容分为知识点维护、试题库维护和试卷库维 护,如图 8-1。

| 🗅 试题试卷库 |
|---------|
| ≥ 知识点维护 |
| ⇒ 试题库维护 |
| ⇒ 试卷库维护 |

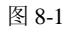

知识点维护主要针对教师对本门课程知识点的组织和维护,包含的主要功能有:添加知 识点、修改知识点、删除知识点、移动知识点(位置上移或者下移),如图 8-2。

| )知识占细护                  |      |                  |       |
|-------------------------|------|------------------|-------|
| - 200 V-1700 - 200 - 20 | 标题:  | 请选择上一级知识点: 根目录 💌 | 添加知识点 |
| 23 <b>-</b>             |      | 和说点称题            | 162   |
| E                       | 图像处理 |                  | 0     |
| Г                       | 动画制作 |                  | 0     |
| F                       | 网页制作 |                  | 0     |

图 8-2

试题库维护主要针对各种题型,可以添加新试题,如图 8-3。

| 12 试题          | 试卷库  |     |          |      |             |             |
|----------------|------|-----|----------|------|-------------|-------------|
| >>试题库维         | E #P |     |          |      |             |             |
| 🧧 查询方          | 式一:  |     |          |      |             | 1           |
| 选择题型           | 判断题  | •   | 选择知识点    | 网络概述 | •           | 查询          |
| 直询方            | 式二:  |     |          |      |             | /           |
| 关键词            | [    |     | 关键词必须存在于 | 日内容  | 匚答案         | 查询          |
| 全选<br><b>国</b> | 试题内容 | 3   | 题型       | 如识点  | 状态 宣看答<br>案 | 查看属<br>性 编辑 |
| 将选择项目          | 删除   | · 确 | 定        |      |             | 添加解试题       |

图 8-3

添加新试题后会出现一个向导式页面,完成每步操作后点击"下一步",如图 8-4。

| 加试题一边 | - 長野型 |      |
|-------|-------|------|
| 选择    |       | 题型名称 |
| С     | 计算题   |      |
| с     | 证明题   |      |
| С     | 图表题   |      |
| с     | 判断题   |      |
| e     | 单项选择题 |      |
| С     | 问答题   |      |
| С     | 论述题   |      |
| с     | 阅读理解题 |      |
| с     | 作文题   |      |
| с     | 多项选择题 |      |
| С     | 完形填空题 |      |
| с     | 填空题   |      |
| С     | 名词解释  |      |

图 8-4

试卷库维护主要针对己有的 Word 文件进行维护管理,通过添加新试卷来增加试卷,如 图 8-5。

| 12 试题  | 试卷库    |        |        |             |
|--------|--------|--------|--------|-------------|
| >>试巻库维 | ۶<br>۶ | 标题关键字: |        | 模糊 ▼ 查询     |
| 全选 🗖   | 试卷名称   | 提交者    | 提交时间   | 下载 修改 参考答 案 |
|        |        |        | 删除所选试考 | 2 二次加新试卷    |

在第2页中输入试卷的基本信息之后在该页上传已有的 Word 试卷和答案,如图 8-6。

|                 | 卷库        |               |           |
|-----------------|-----------|---------------|-----------|
|                 | 和八工技大厅    |               |           |
| 试卷文件            |           | 浏览            |           |
| 答案文件            |           | 浏览            |           |
| S. 81 . 44 . 44 |           |               | 上一步 完成 取消 |
| <u> </u>        |           |               |           |
| 如果希望取消          | 肖操作,请点击取消 | 按钮,而不要使用浏览器"师 | 后退"功能。    |

图 8-6

# 第九章 在线测试

教师在教学过程中可能会根据需要进行测试,教师发布在线测试题目后,学生可随时进 入系统进行测试,测试有时间限制。

在线测试为教师提供了在网上组织测试的功能,实现了利用试题试卷库进行组卷、修改 测试、发布测试、在线批阅、公布测试结果以及对测试成绩、试卷质量、试题质量的统计分 析。根据试题来源不同,测试分为"试题类型测试"和"试卷类型测试"两种。

### 1. 生成测试试卷

进入课程教学空间,点击左侧栏目"在线测试",进入在线测试主页面,点击"添加"增加 新测试,如图 9-1。

| ⑧ 在 组 | 线 测     | 试   | - |     |  |    |     |
|-------|---------|-----|---|-----|--|----|-----|
| 测试名称  |         |     |   |     |  |    |     |
| 测试说明  |         |     |   |     |  |    | •   |
| 试题来源  | $\odot$ | 试题库 | 0 | 试卷库 |  |    |     |
|       |         |     |   |     |  | 返回 | 下一步 |

图 9-1

在试题来源中注意选择试题库或者试卷库。

(1) 添加试题库测试

操作步骤:

第一步:点击"添加";

第二步:输入测试名称、测试说明并选择试题来源。其中,测试名称不能为空,试题来 源默认来自试题库。点击"下一步"继续,点击"返回"回到主页面,如图 9-2;

| 3日 在线 | 则试                                       |         |
|-------|------------------------------------------|---------|
| 测试名称  | 2006测试一                                  |         |
| 测试说明  | 试验测试                                     |         |
| 试题来源  | 「  、  、  、  、  、  、  、  、  、  、  、  、  、 | v       |
|       |                                          | 适 回 下一步 |

图 9-2

第三步:点击"手工抽题"进入抽题页面;

第四步:利用"查询",抽取所需要的试题并"提交"。如图 9-3,查询方式分两种: 查询方式一:题型+知识点+是否仅限于未公开试题;

查询方式二:关键词+查询范围+是否仅限于未公开试题。

| 1 1 1 1 1 1 1 1 1 1 1 1 1 1 1 1 1 1 1 | · *X // 10, |      |         |            |      |
|---------------------------------------|-------------|------|---------|------------|------|
| 題型                                    | 选择题型        | 知识点  | 选择知识点 💌 | 「 仅限于未公开试题 | 查询   |
| • ž                                   | 向方式工        |      |         |            |      |
| 关键词                                   |             | 查寻范围 | □内容 □答案 | □ 仅限于未公开试题 | 查词   |
| 选择                                    | 试题          |      | 超型      | 新属知识点      | 重看答案 |
| Г                                     | 单选题,不公开。    | 4    | 1项选择题   | 第一节        | ø    |
| Г                                     | 回答题,不公开。    | fi   | ]答题     | 第一节        | Ð    |
| Г                                     | 多选题,不公开。    | 3    | 项选择题    | 第一节        | D    |
|                                       |             |      |         |            | 提交取  |

图 9-3

第五步:修改抽题结果。所抽取的试题会自动根据试题类型归类,用户可以移动试题顺序、删除不想要的试题或更改试题的分值。更改试题分值后,点击"保存分值",系统会自动计算并显示试题数和卷面总分。

对试卷满意后,点击"完成"结束添加测试过程,并返回到主页面,若不满意,可点击"手 工抽题"继续抽取试题。

(2) 添加试卷类型测试

操作步骤:

第一步:点击"添加";

第二步:输入测试名称、测试说明并选择试题来源——试卷库。点击"下一步"继续,点击"返回"回到主页面,如图 9-4;

| 3 在线; | 则试        |         |
|-------|-----------|---------|
| 测试名称  | 试卷类型测试    |         |
| 测试说明  | 来自试卷库中的窑卷 | A       |
| 试题来源  | 「         | え 回 下一歩 |

第三步:从试卷库中查询试卷,选中后,点击"完成"按钮,结束添加过程,如图 9-5。

| 调试名杯           | 试卷类        | 型测试    |                       |    |        |
|----------------|------------|--------|-----------------------|----|--------|
| 测试说明           | 来自试        | 卷库中的套卷 |                       |    |        |
|                |            |        |                       | 修改 | 名称 更 熟 |
|                |            |        | 标题关键字:                | 翻  | 确.▼ 查询 |
| 选择             | 试卷名称       | 揭交者    | 提交时间                  | 下载 | 参考答案   |
| C 试着           | -          | 200604 | 2006-03-13 08:56:03.0 | 2  | ø      |
| A feelinged at |            |        |                       |    |        |
| C 试着           | <b>E</b> ( | 200604 | 2006-03-13 08:56:49.0 | 2  | 1      |

图 9-5

#### 2. 发布测试

当发布状态为"未发布"时,点击进入发布设置页面。(1)发布试题类型测试操作步骤:

第一步:选择要发布的测试,点击"未发布"按钮;

第二步:设置发布参数:考试用时(系统默认值为60分钟);试卷提交的截止时间(不能为空);试题顺序是否随机排列(系统默认为是);是否允许学生查看答题提示(系统默认为否)。

(2) 发布试卷类型测试

操作步骤:

第一步:选择要发布的测试,点击"未发布"按钮;

第二步:设置发布参数:考试用时(系统默认值为 60 分钟);试卷提交的截止时间(不能为空)。

### 3. 在线批阅

(1) 批阅试题类型测试

操作步骤:

第一步:选择要批阅的测试,点击"批阅"按钮,进入批阅信息页面;

第二步:查看已提交的试卷信息,包括已提交答卷份数、已批阅答卷份数、未批阅答卷 数、满分分数、学生总数、测验状态以及已经提交的学生答卷列表。每份学生答卷都注明了 状态:未批阅或者已批阅;对"未批阅"的答卷点击"批阅",进入批阅页面;对"已批阅"的答 卷,还可以点击"继续批阅"进入继续批阅页面,如图 9-6;

| ◎ 招 在线 ;                | 测试    |                       |      |    |      |         |
|-------------------------|-------|-----------------------|------|----|------|---------|
| >>批阅试卷                  |       | -                     |      |    |      |         |
| ■ 测验值。                  | 8     |                       |      |    |      | /       |
| 己提交答卷                   | 1 19  |                       | 清分分数 | 0  |      |         |
| 已披阔答卷                   | 1 19  |                       | 学生总数 | 3  |      |         |
| 未被阅答卷                   | 0份    |                       | 测验状态 | 发布 |      |         |
| <ul> <li>答者共</li> </ul> | [1]份  |                       |      | 1  |      |         |
| 序号 真如                   | 键名    | 提交时间                  |      | 分数 | 答看状态 | 批問      |
| 1 管思京                   | Ū.    | 2006-03-15 16:07:47.0 |      |    | 已批阅  | 重新批阅    |
| 共1条记录 [1                | (页) [ | 尾页] 第11页              |      |    | 「統   | 计分析 逝 回 |

图 9-6

第三步: 批阅答卷。对于客观题, 教师可以直接点击"自动判阅客观题", 让系统自动判阅, 也可以手工判阅; 点击"保存批阅结果", 页面刷新, 同时更新信息栏中的"实际得分", 如图 9-7。

| 3 在线   | 则试         |      |     |         |
|--------|------------|------|-----|---------|
| >>批阅答卷 |            |      |     |         |
| ■ 学员信: | 8          |      |     |         |
| 学员用户名  | s-guanej01 | 清分分数 | 0   |         |
| 真实姓名   | 管思京        | 实际得分 | 3 分 |         |
|        |            |      |     | 自动判阅客观题 |

图 9-7

(2) 批阅试卷类型测试

操作步骤:

第一步:选择要批阅的测试,点击"批阅"按钮,进入批阅信息页面;

第二步: 查看已经提交的试卷信息,包括已提交答卷份数、已批阅答卷份数、未批阅答 卷数、满分分数、学生总数、测验状态以及已经提交的学生答卷列表。每份学生答卷都以文 件形式存在,需要教师下载后批阅。

批阅结束后,教师输入学生得分,点击"保存分数",若教师希望将批阅后的答卷保存到 服务器,可点击"上传批阅结果"完成该操作。